### Anleitung für Moderatoren CITOmeeting.de

Durch Aufrufen des Meetingkeys in der Browseradresszeile gelangen Sie in den Planungsbereich für Ihre Meetings.

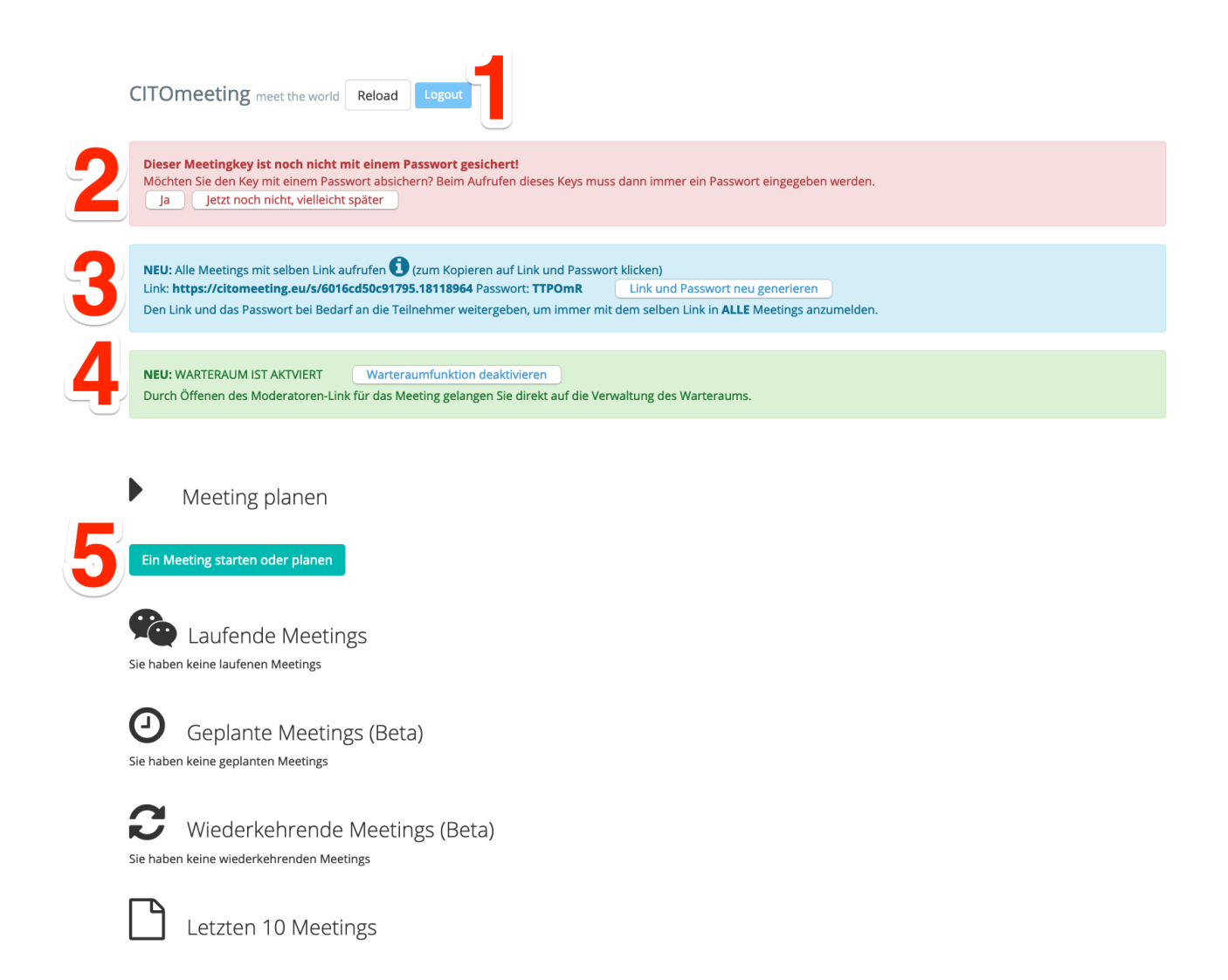

# **1 Reload und Logout**

Um die Seite manuell zu reloaden, können Sie den Reload Button verwenden. Wichtig ist den Logo Button zu nutzen, sofern Sie mehrere Meetingkeys verwenden.

## 2 Passwort festlegen

Hier können Sie ein Passwort für den Meetingkey festlegen

# **3 SingleLink für alle Meetings**

(nur verfügbar bei Keys für ein Meeting)

Bei Weitergabe der angegebene URL (SingleLink) an die Teilnehmer sehen diese alle aktiven und geplanten Meetings und können ein Meeting auswählen. Der SingleLink und das Passwort bleiben solange gleich, bis Sie einen neuen SingleLink mit neuem Passwort durch klicken auf den Button "Link und Passwort neu generieren" erstellen. Beispiel 2.1:

Anzeige nach Aufruf des SingleLinks mit Abfrage des Passwortes und eines Captchas

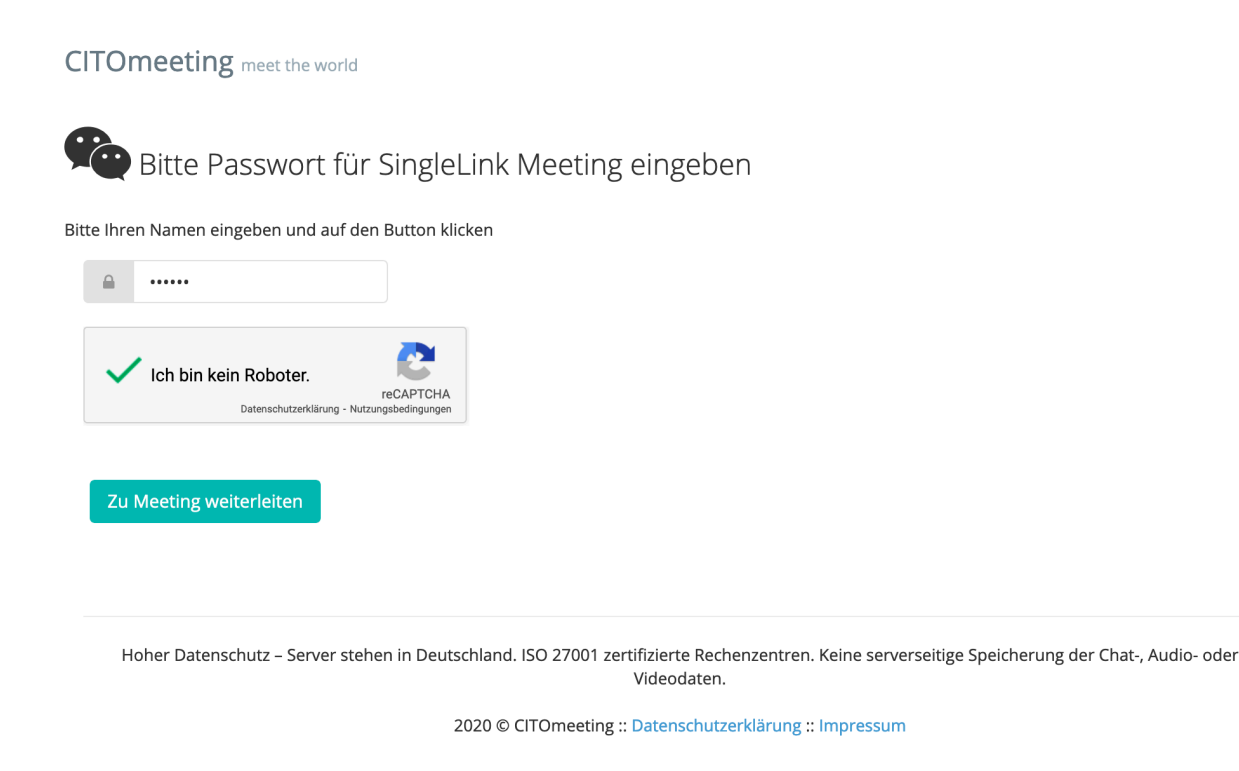

Beispiel 2.2:

Auswahl der geplanten und laufenden Meetings bei Aufruf des SingleLinks (nach Eingabe des Passwortes). Durch Klicken auf einen der Buttons mit Datum und Uhrzeit gelangt der Teilnehmer auf den Meetingserver.

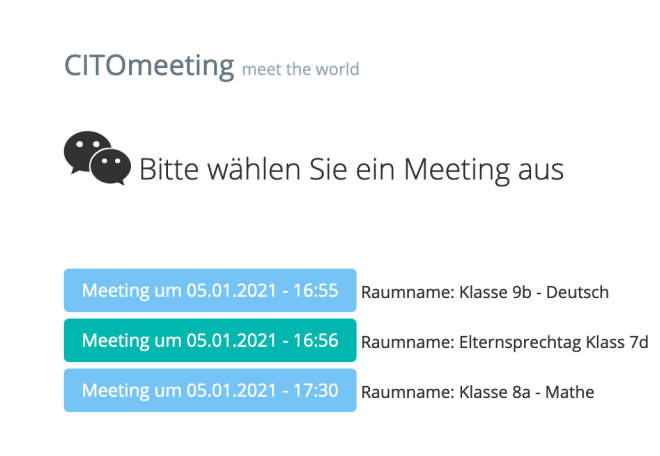

#### 4 Warteraum

Sie können eine Warteraum-Funktion (Lobby) aktivieren. Durch die Aktivierung der Warteraum-Funktion wird dem Teilnehmer nach Aufruf des Teilnehmer-Link im Browser die folgende Warteseite angezeigt. Diese Funktion gilt immer für alle Meetings (global).

#### CITOmeeting meet the world

Aktuelle Ortszeit in Europe/Berlin : 31.01.2021 - 17:56

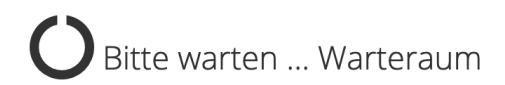

#### Sie befinden sich im Warteraum.

Der Moderator wird Ihre Teilnahme am Meeting freigeben. Sie werden dann automatisch mit dem Meetingserver verbunden.

Das Meeting ist geplant für 31.01.2021 - 17:55

Raumname: Meetingraum

Moderator: Moderator

Reload

#### Der Moderator wird bei Aufruf des Moderatoren-Link zuerst auf die Warteraumverwaltung.

| CIJ                                    | CITOmeeting meet the world Reload                                                                                                    |                                |                              |                                                            |          |           |            |          |                                       |
|----------------------------------------|----------------------------------------------------------------------------------------------------|--------------------------------|------------------------------|------------------------------------------------------------|----------|-----------|------------|----------|---------------------------------------|
| Autor                                  | natische                                                                                                    | er Reload alle 58 Sekunden akt | iviert. Sollte sich diese Se | ite nicht alle 58 Sekunden ändern, klicken Sie bitte auf d | en RELOA | D Button  |            |          |                                       |
| 3223<br><b>Mee</b><br>Raur<br>Mod      | i2233-202101311755-8873<br><b>Jeeting Start: 31.01.2021 - 17:55</b><br>Jaumname: Meetingraum<br>Joderator: Moderator                                                                                                    |                                |                              |                                                            |          |           |            |          |                                       |
| <b>Bitte</b><br>Sie k<br>Als N<br>Dies | <b>Bitte bestätigen Sie für die nachfolgenden Teilnehmer die Teilnahme am Meeting</b> durch Klicken auf den Button "Teilnehmen"<br>Sie können auch mehrere oder alle Teilnehmer selektieren und dann auf den unten erscheinenden Button "Teilnehmen" klicken<br>Als Moderator melden Sie sich bitte mit dem ganz untenstehenden Link im Meeting an.<br>Diese Warteraum-Liste erscheint immer bei Aufruf des Moderatorenlinks, solange dr Moderator die Warteraumfunktion aktiviert hat. |                                |                              |                                                            |          |           |            |          |                                       |
|                                        | <b>a</b> Wa                                                                                                    | rteraum                        |                              |                                                            |          |           |            |          |                                       |
|                                        | 100                                                                                                    | <ul><li>✓ records</li></ul>    |                              |                                                            |          |           |            | Search:  |                                       |
|                                        |                                                                                                    | Name 🔶                         | IP 🔶                         | Host                                                       | ÷        | Status 🔺  | Action     |          | $\stackrel{\wedge}{\bigtriangledown}$ |
|                                        |                                                                                                    | Peter+Mustermann               | 178.142.129.36               | dyndsl-178-142-129-036.ewe-ip-backbone.de                  |          | abgelehnt | Teilnehmen |          |                                       |
|                                        |                                                                                                    | Klaus+Testmann                 | 178.142.129.36               | dyndsl-178-142-129-036.ewe-ip-backbone.de                  |          | erlaubt   | Ablehnen   |          |                                       |
|                                        |                                                                                                    | Peter                          | 178.142.129.36               | dyndsl-178-142-129-036.ewe-ip-backbone.de                  |          | wartet    | Teilnehmen | Ablehnen |                                       |
|                                        | Showin                                                                                                    | g 1 to 3 of 3 entries          |                              |                                                            |          |           |            | < 1      | >                                     |

Als Moderator mit dem Meetingserver verbinden

Durch klicken auf den Button **Teilnehmen**, wird der Teilnehmer mit dem Meetingserver verbunden. Durch klicken auf **Ablehnen** kann der entsprechende Teilnehmer nicht am Meeting teilnehmen.

Sie haben die Möglichkeit einzelne Teilnehmer auszuwählen oder auch gleich mehrere oder alle Teilnehmer teilnehmen zu lassen oder abzulehnen.

Der Moderator verbindet sich bei aktiver Warteraum-Funktion durch klicken auf den Button **Als Moderator mit dem Meetingserver verbinden** mit dem Meetingserver.

Status: abgelehnt - Der Teilnehmer kann nicht am Meeting teilnehmen

Status: erlaubt - Der Teilnehmer wird mit dem Meetingserver verbunden

Status: wartet - Der Teilnehmer ist neu und wurde noch nicht bearbeitet. Klicken Sie bei diesem **Teilnehmer** auf Teilnehmen oder **Ablehnen** 

Wird die (global) aktivierte Warteraum-Funktion im Meetingkey deaktiviert, werden alle sich im Warteraum befindenden Teilnehmer zum Meetingserver verbunden.

ACHTUNG: Nur erlaubte Teilnehmer, werden mit dem Meetingserver verbunden.

Wir empfehlen grundsätzlich dem Moderator 3 Browser-Tabs geöffnet zu haben

- 1. Meetingkey-Link (Ggfs. Beenden des Meetings)
- 2. Moderatoren-Link (Verwalten des Warteraums)
- 3. Meetingserver (Sie sind mit dem Meetingserver verbunden)

## 5 Meetings erstellen und planen

Durch klicken auf den Button "Ein Meetingstarten und planen" erscheint die Oberfläche "Meeting planen"

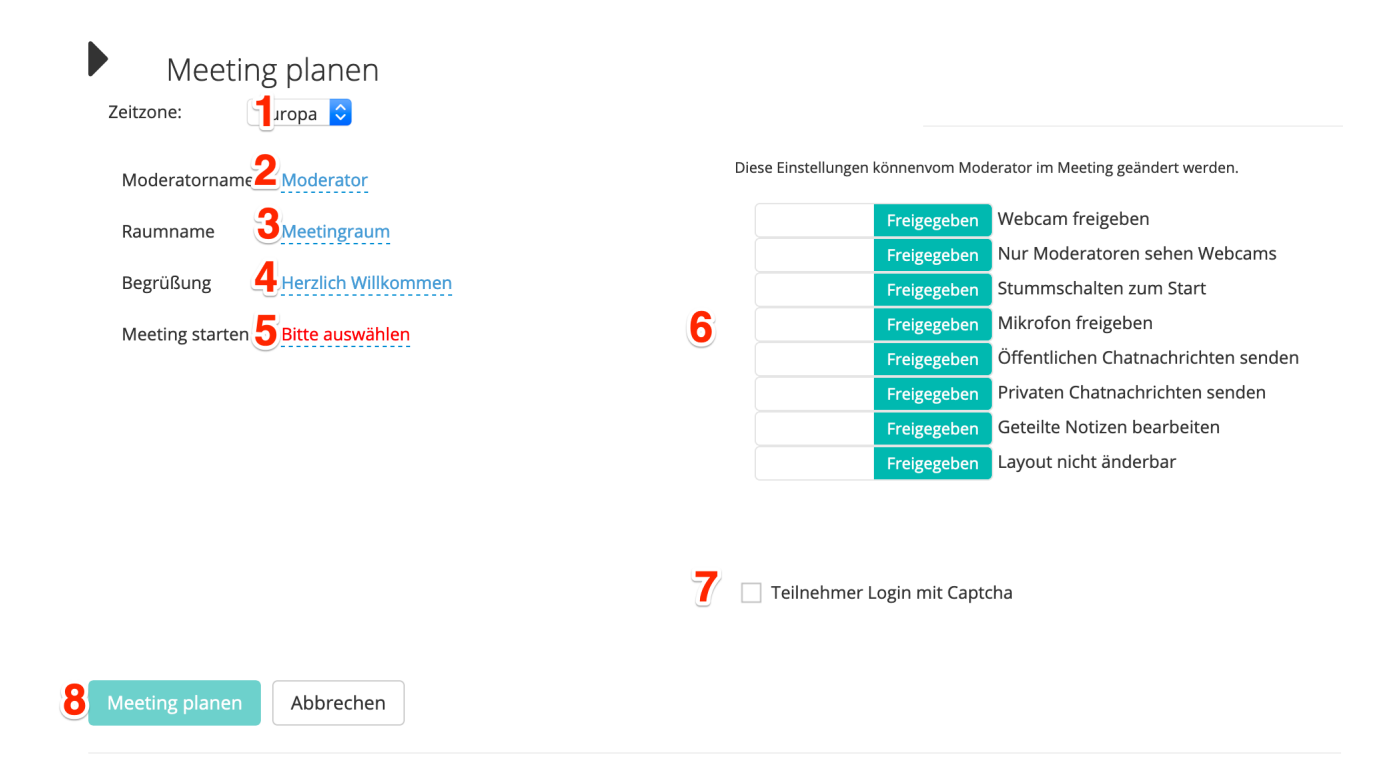

- (4) Auswahl der Zeitzone (sofern verfügbar)
- (5) Durch Klicken auf "Moderator" kann der Moderatorenname gesetzt werden (Beispiel: Ihr Name). Dieser wird im Meeting angezeigt.
- (6) Durch klicken auf "Raumname" kann der Name des Raumes gesetzt werden. Der Raumname wird angezeigt im Meeting und bid er Auswahl der Meetings mit einem Teilnehmerin.
- (7) Durch klicken auf "Herzlich Willkommen" kann ein persönlicher Begrüßungstext angegeben werden. Dieser Begrüßungstext wird im Meeting angezeigt.
- (8) Durch klicken auf "Bitte auswählen" wird von Ihnen ausgewählt, ob ein Meeting sofort gestartet werden soll oder ein Meeting zu einem späteren Zeitpunkt starten und wiederholt werden soll. (Details siehe weiter unten) Diese Auswahl muss getroffen werden)
- (9) Weitere optionale Einstellungen für das Meeting.
- (10)Falls markiert, muss der Teilnehmer zusätzlich neben seinem Namen auch ein Captcha ausfüllen, damit der Login ins Meeting erfolgen kann. Das Captcha kann automatische Anmeldungen durch Bots verhindern, wenn ein Teilnehmer den Meetinglink missbraucht.
- (11)Nachdem unter 5 "Bitte auswählen" ein Meeting geplant / gestartet ausgewählt wurde, kann dieser Button geklickt werden um das Meeting zu planen/starten.

#### Meeting sofort starten

Um ein Meeting sofort zu starten klicken Sie auf (5) "Bitte auswählen".

| Meetin                                                      | g planen                                   |   |   |
|-------------------------------------------------------------|--------------------------------------------|---|---|
| Zeitzone:                                                   | Europa ᅌ                                   |   |   |
| Moderatorname<br>sofortspaeter                              | Moderator                                  |   |   |
| ✓ Bitte ausw<br>Meeting so<br>Meeting fü<br>Meeting starten | ählen<br>ofort starten<br>Ir später planen | ~ | × |

Wählen Sie dann "Meeting sofort starten" aus und bestätigen die Auswahl durch klicken auf den Haken. Jetzt klicken Sie auf den Button (8) "Meeting planen". Danach wird das Meeting dann unter "Laufende Meetings" angezeigt.

| Laufende Meetings                                                                                        |
|----------------------------------------------------------------------------------------------------|
| 05.01.2021 - 18:26 Raumname: Meetingraum Moderator: Moderator                                            |
| 2 💊 Als Moderator am Meeting teilnehmen 🛛 🗙 Meeting beenden 🔒                                            |
| Bitte geben Sie die nachfolgende URL an Ihre Meeting-Teilnehmer weiter:                                  |
| TeilnehmerID: 4 https://citomeeting.eu/p/a-315995/32831-202101051826-2527 5 Teilnehmer-ID / URL kopieren |
|                                                                                                    |
|                                                                                                    |
| Freigegeben Layout nicht änderbar                                                                        |
|                                                                                                    |
| Teilnehmer Login mit Captcha                                                                             |
|                                                                                                    |
| eting planen Abbrechen                                                                                   |
|                                                                                                    |

- (1) Hier wird der Start des Meetings mit Datum, Zeit, Raumname und Moderatordenname angezeigt.
- (2) Mit Klick auf den blauen Button werden Sie automatisch mit dem Meetingserver verbunden und als Moderator angemeldet. Diesen Link NICHT an Ihre Teilnehmer weitergeben.

- (3) Mit dem Klick auf den roten Button können Sie das Meeting wieder löschen und beenden.
- (4) Diesen Link geben Sie an Ihre Teilnehmer weiter. Mit diesem Link meldet sich Ihr Teilnehmer am Meeting an.
- (5) Mit Klick auf diesen Button kopieren Sie den Link (4) direkt in Ihre Zwischenablage kopieren sofern bei Ihrem Endgerät verfügbar. (Einfügen in eine Email, etc. mit rechter Maustaste oder der Tastenkombination STRG V)

#### Meeting für später planen (Beta)

"Meeting für später planen" befindet sich z.Zt. in der Betaphase und die Nutzung kann fehlerhaft funktionieren. Sollten Sie einen Fehler feststellen, teilen Sie uns diesen unter Angabe Ihrer Meeting-ID mit unter <u>support@citomeeting.de</u>

Um ein Meeting sofort zu starten klicken Sie auf (5) "Bitte auswählen".

| Meeting                   | g planen          |   |  |  |  |
|---------------------------|-------------------|---|--|--|--|
| Zeitzone:                 | Europa ᅌ          |   |  |  |  |
|                           |                   |   |  |  |  |
| Moderatorname             | Moderator         |   |  |  |  |
| sofortspaeter             |                   |   |  |  |  |
| ✓ Bitte auswäll           | hlen              | × |  |  |  |
| Meeting sofort starten    |                   |   |  |  |  |
| Meeting für später planen |                   |   |  |  |  |
| Meening starter           | DILLE AUSWAILIELT |   |  |  |  |

Wählen Sie dann "Meeting für später planen" aus und bestätigen die Auswahl durch klicken auf den Haken.

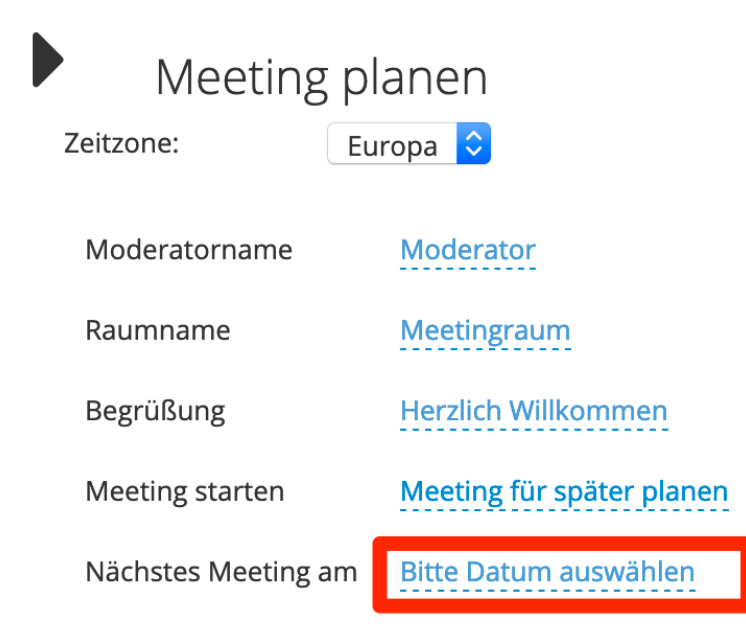

Klicken Sie nun auf "Bitte Datum auswählen". Es erscheint nun ein Datumsfeld.

#### Meeting planen

Zeitzone:

Europa ᅌ

| Moderatorname       | Moderator                 | S | ie |
|---------------------|---------------------------|---|----|
| Raumname            | Meetingraum               |   |    |
| Begrüßung           | Herzlich Willkommen       |   | S  |
| Meeting starten     | Meeting für später planer |   | 2  |
| Nächstes Meeting am | Bitte Datum auswählen     | , |    |
|                     |                           |   | 1  |

| Set d | late 8 | k tim | е     |     |    |         |  |
|-------|--------|-------|-------|-----|----|---------|--|
| <     |        | lanu  | arv 2 | 021 |    | >       |  |
| Su    | Mo     | Tu    | We    | Th  | Fr | Sa      |  |
| 27    | 28     | 29    |       | 31  | 1  | 2       |  |
| 3     | 4      | 5     | 6     | 7   | 8  | 9       |  |
| 10    | 11     | 12    | 13    | 14  | 15 | 16      |  |
| 17    | 18     | 19    | 20    | 21  | 22 | 23      |  |
| 24    | 25     | 26    | 27    | 28  | 29 | 30      |  |
| 31    | 1      | 2     | 3     | 4   | 5  | 6       |  |
|       |        |       |       |     |    | clear × |  |
|       |        | ×     |       |     |    |         |  |

| Moderatorname       | Moderator                 |
|---------------------|---------------------------|
| Raumname            | Meetingraum               |
| Begrüßung           | Herzlich Willkommen       |
| Meeting starten     | Meeting für später planer |
| Nächstes Meeting am | Bitte Datum auswählen     |
|                     |                           |

|   | Set date | & time  |                 |         |  |
|---|----------|---------|-----------------|---------|--|
|   | < 5      | 5 Janua | ry 202 <i>°</i> | 1 >     |  |
|   | 0:00     | 1:00    | 2:00            | 3:00    |  |
|   | 4:00     | 5:00    | 6:00            | 7:00    |  |
| ļ | 8:00     | 9:00    | 10:00           | 11:00   |  |
|   | 12:00    | 13:00   | 14:00           | 17.00   |  |
|   | 16:00    | 17:00   | 18:00           | 19:00   |  |
|   | 20:00    | 21:00   | 22:00           | 23:00   |  |
|   |          |         |                 | clear × |  |
|   |          | ×       |                 |         |  |

Bitte klicken Sie auf ein Tagesdatum (**Achtung** - auch wenn dies bereits markiert ist - nicht auf den Haken klicken, sondern auf eine Zahl (Tagesdatum)). Nach klicken auf das Datum wird Ihnen die Stundenauswahl angezeigt.

Bitte klicken Sie auf das ein Stunde (**Achtung** - auch wenn dies bereits markiert ist - nicht auf den Haken klicken). Nach klicken auf die Stunde wird Ihnen die Minuten auswahl angezeigt. Dort wählen Sie für die volle Stunde dann die volle Stunde oder eine andere beliebige Minutenangabe aus und bestätigen erst dann durch klicken auf den Halen Ihre Auswahl.

| Begrüßung           | Herzlich Willkommen       | Set date & time                      |
|---------------------|---------------------------|--------------------------------------|
| Meeting starten     | Meeting für später planen | < 5 January 2021 >                   |
| Nächstes Meeting am | Bitte Datum auswählen     | 18:00 18:05 18:10 18:15              |
| _                   |                           | 18:20 18:25 <mark>18:30</mark> 18:35 |
|                     |                           | 18:40 18:45 18:50 18:55              |
|                     |                           | clear ×                              |
|                     |                           | × ×                                  |

Nach klicken auf den Haken prüfen Sie bitte die angezeigte Uhrzeit und das Datum.

Optional können Sie dann noch einen Haken auf Wiederholung setzen um automatisch wöchentliche / monatliche Meetings zu planen. (siehe weiter unten unter Wiederholung), andernfalls klicken Sie auf "Meeting planen" um das Meeting am vorgegebenen Datum zur bestimmten Uhrzeit zu starten

| Meeting planen      |                     |                 |  |  |  |
|---------------------|---------------------|-----------------|--|--|--|
| Zeitzone:           | Europa ᅌ            |                 |  |  |  |
| Moderatorname       | Moderator           |                 |  |  |  |
| Raumname            | Meetingrau          | ım              |  |  |  |
| Begrüßung           | Herzlich Wi         | llkommen        |  |  |  |
| Meeting starten     | Meeting fü          | r später planen |  |  |  |
| Nächstes Meeting am | ו <b>05.01.2021</b> | 18:30           |  |  |  |
| Wiederholung        |                     | Optional        |  |  |  |
|                     |                     |                 |  |  |  |
| Meeting planen      | Abbrechen           |                 |  |  |  |

Durch das setzen des Hakens bei Wiederholung (Optional für wöchentliche oder monatliche automatisch geplante Meetings) erscheint ein roter Text "Bitte auswählen", auf den Sie bitte klicken. Das Auswahlfenster zeigt Ihren dann die Optionen jede Woche oder jeden Monat an. Bitte das gewünschte selektieren und den Haken klicken.

| Meeting starten     | Meeting  | Wiederholung                                         |     |   |
|---------------------|----------|------------------------------------------------------|-----|---|
| Nächstes Meeting am | 05.01.20 | ✓ Bitte auswählen<br>jede Woche                      | ~   | × |
| Wiederholung        | ✓ Wied   | jeden Monat<br>ernoren ane. <del>Ditte auswa</del> ( | len |   |

Jetzt können Sie die Wochentage durch klicken auf "Wochentag hier auswählen" auswählen.

| Nächstes Meeting am | 05.01.2021 18:30                        |
|---------------------|-----------------------------------------|
| Wiederholung        | Wiederholen alle: jede Woche            |
|                     | Der Meetingstart ist immer um 18:30 Uhr |

Wochentage hier auswählen

Markieren Sie die gewünschten Wochentage und bestätigen die Auswahl(en) dann mit dem Klick auf den Haken.

| woderatorname       | woderator            |             |
|---------------------|----------------------|-------------|
| Raumname            | Wochentag auswaehlen |             |
| Pogrüßung           | 🗌 Montag 🖌 🖌         |             |
| Degruisung          | Dienstag             | ' I         |
| Meeting starten     | Mittwoch             |             |
| Nächstes Meeting an | Donnerstag           |             |
| 0                   | Freitag              |             |
| Wiederholung        | Samstag              | ne<br>      |
|                     | Sonntag              | n 18:30 Uhr |
| (                   |                      |             |

Wochentage hier auswählen

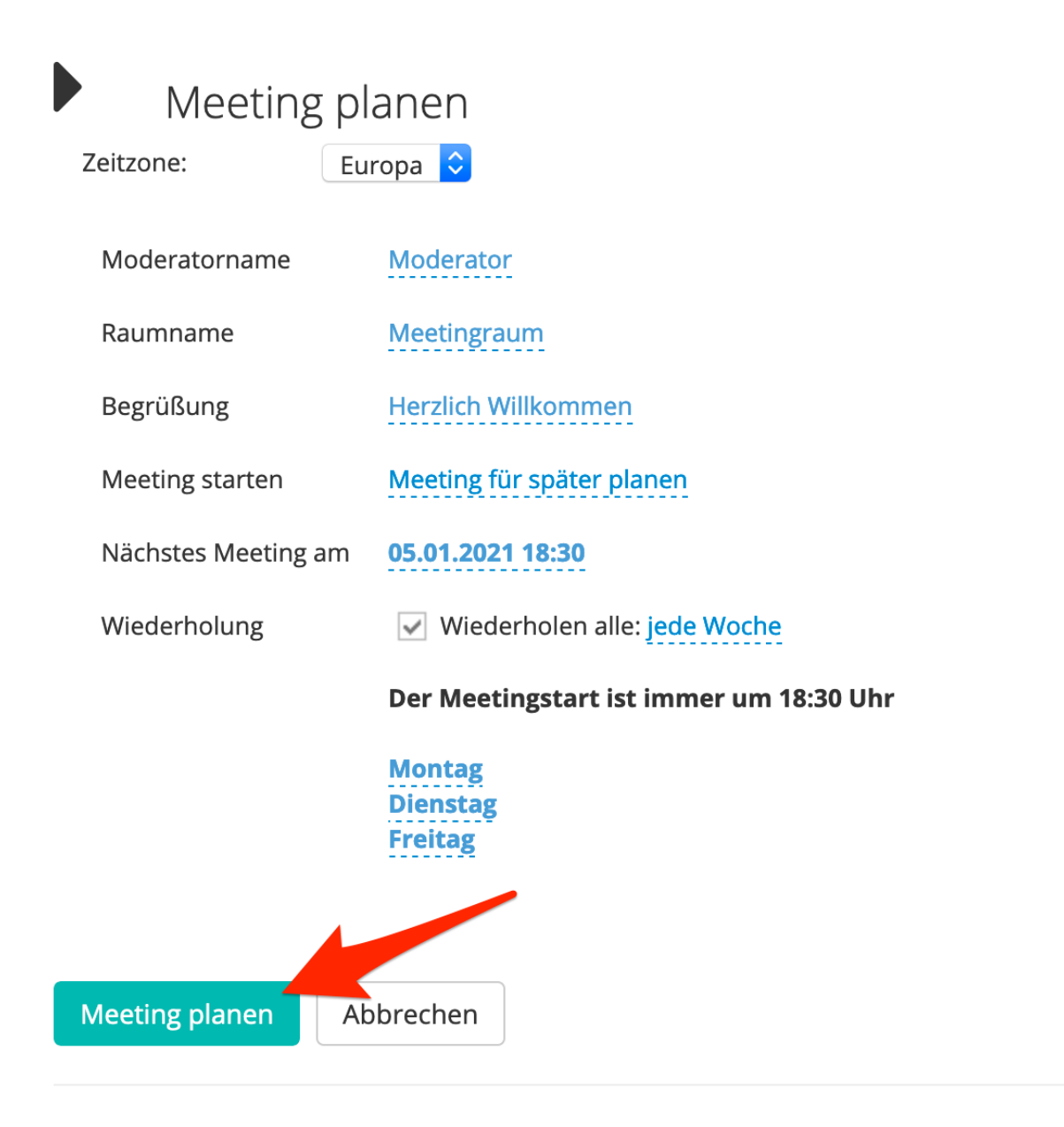

Klicken Sie auf "Meeting planen" um ein Meeting am 05.01.2021 um 18:30 Uhr zu starten UND jeden Montag, Dienstag und Freitag ein Meeting um 18: 30 Uhr zu starten.

Alternativ können Sie monatlich wiederkehrende Meetings planen und "jeden Monat" auswählen.

| Meeting starten                     | Meeting Wiederholung                                                                                  |
|-------------------------------------|----------------------------------------------------------------------------------------------------|
| Nächstes Meeting ar<br>Wiederholung | m 05.01.20 ✓ Bitte auswählen<br>jede Woche<br>jeden Monat<br>✓ Wiedemoren and. <i>Ditte auswa∩len</i> |
| Meeting pla<br>Zeitzone: Eur        | anen<br>opa 📀                                                                                         |
| Moderatorname                       | Moderator                                                                                             |
| Raumname                            | Meetingraum                                                                                           |
| Begrüßung                           | Herzlich Willkommen                                                                                   |
| Meeting starten                     | Meeting für später planen                                                                             |
| Nächstes Meeting am                 | 05.01.2021 18:30                                                                                      |
| Wiederholung                        | Viederholen alle: jeden Monat                                                                         |
|                                     | Der Meetingstart ist immer um 18:30 Uhr                                                               |

Bitte den Tag im Monat auswählen:

| 24 | 25 | 26 | 27 | 28 | 29 | 30 |  |
|----|----|----|----|----|----|----|--|
| 1  | 2  | 3  | 4  | 5  | 6  | 7  |  |
| 8  | 9  | 10 | 11 | 12 | 13 | 14 |  |
| 15 | 16 | 17 | 18 | 19 | 20 | 21 |  |
| 22 | 23 | 24 | 25 | 26 | 27 | 28 |  |
| 29 | 30 | 31 | 1  | 2  | 3  | 4  |  |
|    |    |    |    |    |    |    |  |

Meeting planen

Abbrechen

| <b>05.01.2021 - 18:30</b> Rau<br>Moderator: Moderator <b>Moderato</b><br>32831-202101051935-8924                                                                  | Jmname: <b>Meetingraum</b><br>Ir-Link: https://citomeeting.eu/p/m-685453532/32831-202101051935-8924                                                                   |                                  |  |
|----------------------------------------------------------------------------------------------------|----------------------------------------------------------------------------------------------------|----------------------------------|--|
| Bitte geben Sie die nachf                                                                                                    | folgende URL an Ihre Meeting-Teilnehmer weiter:                                                                                                    |                                  |  |
| Teilnehmer-Link:                                                                                                    | https://citomeeting.eu/p/a-124965/32831-202101051935-8924                                                                                                    | 2 Teilnehmer-Link / URL kopieren |  |
| 🗙 Löschen 🛛 🗙 Nicht sta                                                                                                    | arten                                                                                                    |                                  |  |
|                                                                                                    |                                                                                                    |                                  |  |
| Wiederkehr                                                                                                    | randa Maatings (Bata)                                                                                                    |                                  |  |
| Wiederkehr<br>wöchentlich jeden Me<br>taumname: Meetingraum Modera                                                                                                | rende Meetings (Beta)<br>ontag Dienstag Freitag um 18:30 Uhr<br>ator: Moderator                                                                                       |                                  |  |
| Wiederkehr<br>wöchentlich jeden Me<br>taumname: Meetingraum Moder<br>Meeting-ID: 32831-202101051935                                                               | rende Meetings (Beta)<br>ontag Dienstag Freitag um 18:30 Uhr<br>ator: Moderator<br>-8924 Moderator-Link: https://citomeeting.eu/p/m-685453532/32831-202101051935-8924 |                                  |  |
| Wiederkehr<br>wöchentlich jeden Me<br>taumname: Meetingraum Moder<br>Aeeting-10: 32831-202101051935<br>Bitte geben Sie die nachf                                  | rende Meetings (Beta)<br>ontag Dienstag Freitag um 18:30 Uhr<br>ator: Moderator<br>-8924 Moderator-Link: https://citomeeting.eu/p/m-685453532/32831-202101051935-8924 |                                  |  |
| Wiederkehr<br>Wöchentlich jeden Mi<br>kaumname: Meetingraum Modera<br>Meeting-ID: 32831-202101051935<br>Bitte geben Sie die nachf<br>Teilnehmer-ID:               | rende Meetings (Beta)<br>ontag Dienstag Freitag um 18:30 Uhr<br>ator: Moderator<br>-8924 Moderator-Link: https://citomeeting.eu/p/m-685453532/32831-202101051935-8924 | 2 Teilnehmer-ID / URL kopieren   |  |
| Wiederkehr<br>wöchentlich jeden Me<br>Raumname: Meetingraum Modera<br>deeting: JD: 32831-202101051935<br>Bitte geben Sie die nachf<br>Teilnehmer-ID:<br>× Löschen | rende Meetings (Beta)<br>ontag Dienstag Freitag um 18:30 Uhr<br>ator: Moderator<br>+8924 Moderator-Link: https://citomeeting.eu/p/m-685453552/32831-202101051935-8924 | 2 Teilnehmer-ID / URL kopieren   |  |

Unter (1) können Sie den Moderatorenlink klicken und den Teilnehmerlink (2) an die Teilnehmer weitergeben.

ACHTUNG: Sobald ein vom System automatisch erstelltes Meeting aus den (B) "Wiederkehrende Meetings" von Ihnen nicht genutzt wird (kein Teilnehmer oder Moderator meldet sich in einem geplanten Meeting an), wird das betreffende nicht genutzte Meeting aus (B) "Wiederkehrende Meetings" gelöscht und zukünftig kein wiederkehrendes Meeting erstellt.

Selbstverständlich können Sie dann ein neues wöchentliches oder monatliches Meeting planen, das dann wieder in (B) "Wiederkehrende Meetings" angezeigt wird und automatisch erstellt wird.

#### **Gleichzeitiges benutzen mehrerer Meetingkeys**

CITOmeeting meet the world Logout

Sofern Sie mehrere Meetingkeys nutzen, melden Sie sich **vor** dem Aufrufen eines neuen Meetingkeys mit Klick auf **Logout** (oben auf der Seite) vom aktuell genutzten Meetingkey ab. Ein gleichzeitiges öffnen von mehreren Meetingkeys im Browser sollte vermieden werden.

### 6 Teilnehmerlogin

Anmeldefenster im Browser für Teilnehmer - **ohne** Captcha Der Teilnehmer gibt seinen Namen an und klickt auf den Button um das Meeting zu starten.

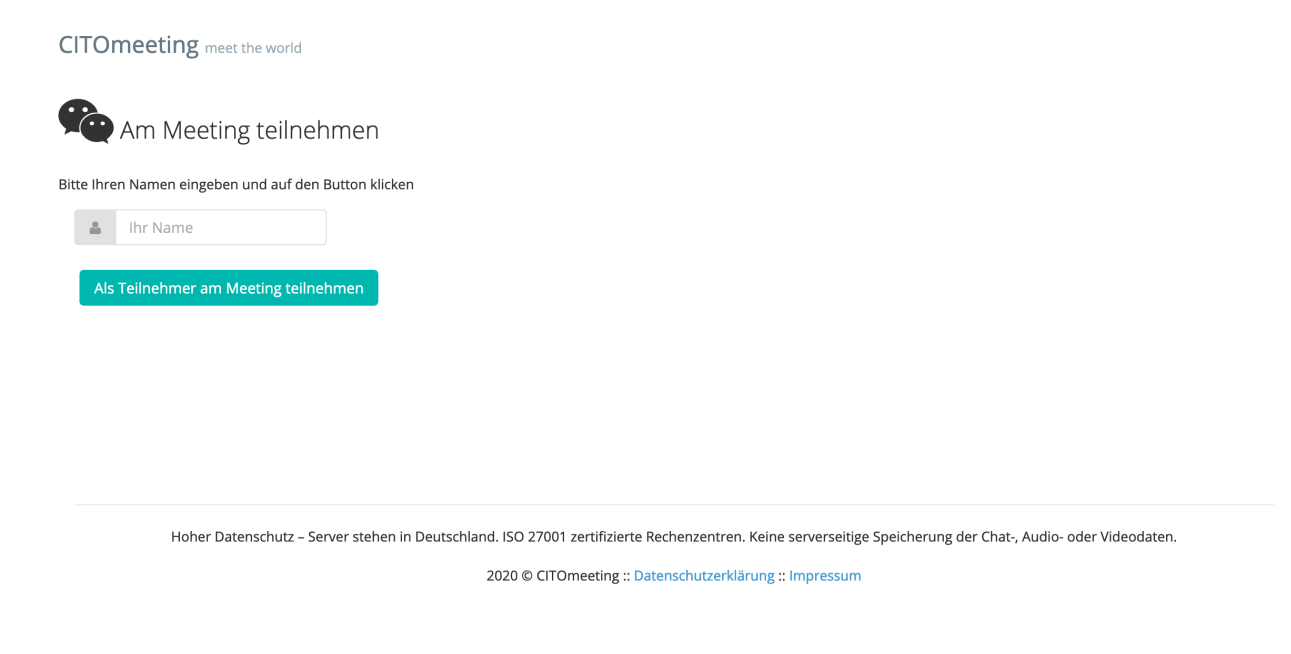

Anmeldefenster im Browser für Teilnehmer - mit Captcha

Der Teilnehmer gibt seinen Namen an und bestätigt das Captcha durch setzen eines Hakens und ggfs. bestätigen weiterer Abfragen. Danach klickt der Teilnehmer auf den Button um das Meeting zu starten.

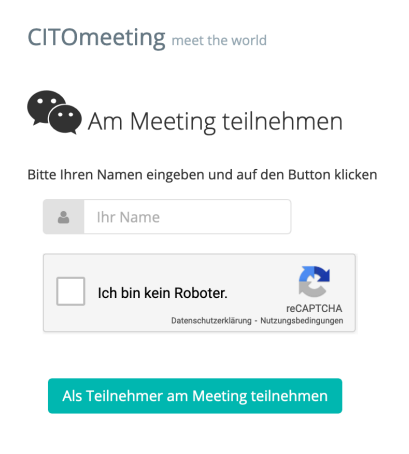

Hoher Datenschutz – Server stehen in Deutschland. ISO 27001 zertifizierte Rechenzentren. Keine serverseitige Speicherung der Chat-, Audio- oder Videodaten.

2020 © CITOmeeting :: Datenschutzerklärung :: Impressum

## 7 Zusatzfunkionen

Meeting IP Secure

Für jedes Meeting können Sie einzelne Teilnehmer IP Adressen sperren, damit sich diese mit der selben IP nicht wieder anmelden können.

Diese Einstellung gilt pro Meeting.